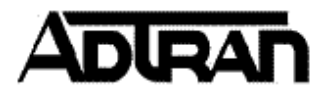

Accessing the NetVanta 2000 series using HTTPS

**Q:** Why am I unable to access my Netvanta 2000 series router using HTTPS?

## A:

Most browsers today use SSL 3.0 which was not supported in NetVanta products until AOS 13. For that reason, SSL 2.0 must be enabled on your Internet browser for HTTPS access on the NetVanta 2050, 2054, 2100, 2300, and 2400 routers, which are capped at AOS 10.

## Enabling SSL 2.0 for Mozilla Firefox:

- 1. Launch the Mozilla Firefox browser.
- 2. Enter **about:config** in the address bar.
- 3. Enter **security.enable\_ssl2** in the filter field.
- 4. Double click the Value to change from **false** to **true**.
- 5. This browser will now allow HTTPS access

## **Enabling SSL 2.0 for Internet Explorer:**

- 1. Launch the Internet Explorer browser
- 2. Select **Tools** on the menu bar and click **Internet Options**.
- 3. Select the **Advanced** tab.
- 4. Under the Security section check the Use SSL 2.0 checkbox
- 5. Click OK.
- 6. This browser will now allow HTTPS access